# Инструкция по работе с порталом поддержки

17/05/2019

Служба технической поддержки

Портал поддержки 8 800 505-72-01 support@fsight.ru www.fsight.ru

# ФОРСАЙТ СОДЕРЖАНИЕ

| Содержание                               | 2  |
|------------------------------------------|----|
| Термины и определения                    | 3  |
| Общие положения                          | 4  |
| Порядок регистрации на портале поддержки | 5  |
| Портал поддержки                         | 6  |
| Основные функции портала поддержки       | 6  |
| Создание новой задачи                    | 8  |
| Обработка задачи на портале поддержки    | 11 |
| Предоставление решения и закрытие задачи | 11 |
| Поиск задачи на портале поддержки        | 11 |

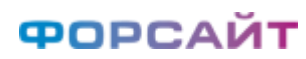

# ТЕРМИНЫ И ОПРЕДЕЛЕНИЯ

| Вендор                 | - | компания «Форсайт»                                                                                                    |
|------------------------|---|----------------------------------------------------------------------------------------------------|
| Задача                 | - | запрос, зарегистрированный на портале поддержи                                                                                                    |
| Запрос                 | - | обращение Пользователя в рамках услуг технической поддержки. Для<br>обращений могут использоваться телефон, электронная почта или портал<br>поддержки                                                                     |
| Исполнитель            | - | сотрудник СТП, ответственный за выполнение задачи                                                                                                    |
| Клиент                 | - | компания, купившая право на использование продукта                                                                                                    |
| Компонент              | - | инструмент/расширение Продукта                                                                                                    |
| Обоснование приоритета | - | описание причин выставления высокого Приоритета                                                                                                    |
| Партнер                | - | компания, осуществляющая внедрение решений и распространение прав на<br>использование продукта                                                                                                    |
| Пользователь           | - | представитель Клиента или Партнера                                                                                                    |
| Портал поддержки       | - | онлайн <u>баг-трекер</u> и инструмент для управления задачами, проектами и<br>Agile-процессами на базе YouTrack ( <u>https://support.fsight.ru/</u> )                                                                     |
| Приоритет              | - | характеристика Запроса, которая отражает критичность проблемы и влияет<br>на время выполнения Задачи в соответствии с условиями SLA (Service Level<br>Agreement – соглашение об уровне сервиса), представлена в таблице 1 |
| Продукт                | - | программное обеспечение, разработанное Вендором                                                                                                    |
| Состояние              | - | свойство, которое указывает на статус решения Задачи в текущий момент.<br>Наименования и характеристики состояний приведены в таблице 2                                                                                   |
| СТП                    | - | служба технической поддержки Вендора                                                                                                    |
| Тип                    | - | классификация Задачи в зависимости от заявленной проблемы                                                                                                    |

# ОБЩИЕ ПОЛОЖЕНИЯ

Настоящий документ определяет порядок действий Пользователей при обращении в СТП по вопросам эксплуатации продуктов, разработанных Вендором, а также порядок регистрации на Портале поддержки.

Для получения технической поддержки в онлайн-режиме Пользователю необходимо зарегистрироваться на Портале поддержки. Пользователи с уровнем доступа Гость не могут создавать Запросы.

Все зарегистрированные пользователи Портала поддержки направляют Запросы на техническую поддержку с помощью одного из следующих сервисов:

- портал поддержки для формирования и мониторинга запросов на модификацию и модернизацию в онлайн-режиме: <u>https://support.fsight.ru/</u>
- > телефон: 8 800 505-72-01
- электронная почта: <u>support@fsight.ru</u>
- форум для взаимодействия пользователей со специалистами компании «Форсайт»: <u>https://www.fsight.ru/forum/</u>
- онлайн-документация документация по продуктам компании «Форсайт»: <u>https://help.fsight.ru/ru/</u>

Для решения задач и вопросов Пользователь может использовать онлайн-документацию по продуктам Вендора: https://help.fsight.ru/ru/ и рекламно-информационные материалы.

Для получения более развернутого ответа от СТП зарегистрируйте Запрос с помощью Портала поддержки.

Запросы, направленные в СТП посредством форума, электронной почты или телефона, регистрируются специалистом СТП на Портале поддержки, и их дальнейшая обработка производится на Портале поддержки.

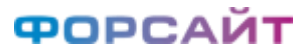

# ПОРЯДОК РЕГИСТРАЦИИ НА ПОРТАЛЕ ПОДДЕРЖКИ

Для регистрации на Портале поддержки зайдите на страницу <u>https://support.fsight.ru/</u> и нажмите кнопку «Войти», расположенную справа в верхней части экрана (Рисунок 1).

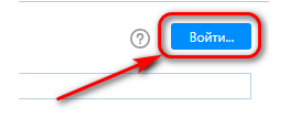

Рисунок 1. Главная страница портала

На открывшейся странице авторизации нажмите кнопку «Регистрация» (Рисунок 2).

### ФОРСАЙТ

Войти в YouTrack

|      | Логин или адрес элек       | тронной почты                      |
|------|----------------------------|------------------------------------|
| ١    | Пароль                     |                                    |
| ١    | 🗹 Запомнить меня           | Сбросить пароль                    |
| 1    | B                          | ойти                               |
| Ì    | Регистрация                | Войти как гость                    |
|      | 4                          |                                    |
| Вы т | также можете выполни<br>fs | ть вход под своим аккаунто<br>ight |

#### Рисунок 2. Страница авторизации

На странице регистрации заполните все поля и нажмите кнопку «Зарегистрироваться и войти» (Рисунок 3).

#### ФОРСАЙТ

#### Регистрация в YouTrack

| Отображаемое имя           |
|----------------------------|
| Логин                      |
| Электронная почта          |
| Пароль                     |
| Подтверждение пароля       |
| 🕑 Запомнить меня           |
| Зарегистрироваться и войти |
| У меня уже есть аккаунт    |

Рисунок 3. Страница регистрации

# ПОРТАЛ ПОДДЕРЖКИ

## Основные функции портала поддержки

К основным функциям Портала поддержки относятся:

- создание и редактирование задач;
- просмотр собственных задач;
- > изменение настроек своей учетной записи.

Схема обработки зарегистрированного запроса Пользователя (задачи) СТП на Портале поддержки представлена ниже (Рисунок 4).

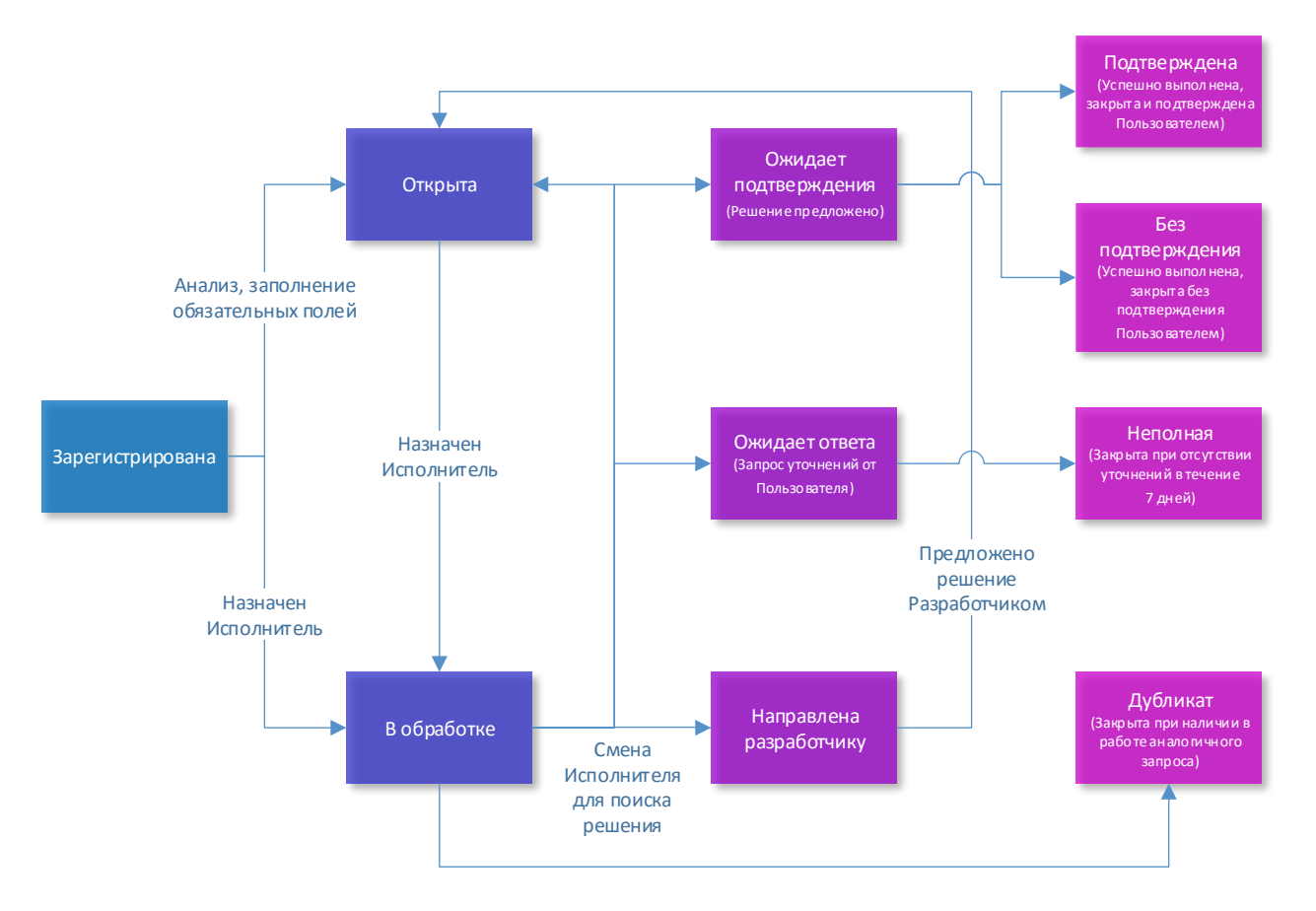

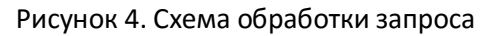

Описание состояний задачи приведено ниже в таблице 2.

В верхней части интерфейса портала поддержки (Рисунок 5) расположена панель с разделами:

- **Задачи**. В этом разделе отображаются все Задачи, созданные Пользователем.
- Панели мониторинга. Раздел позволяет настраивать удобные панели мониторинга для просмотра списков Задач Пользователя.
- Доски Agile. Раздел позволяет наглядно просматривать списки Задач, соответствующие требуемым параметрам.
- Отчеты. Раздел позволяет создавать и просматривать актуальные отчеты, а также скачивать их в форматах \*.csv, \*.xlsx.
- **Проекты**. Перечень проектов, к которым предоставлен доступ пользователю (по умолчанию к проекту Foresight Analytics Platform).

| <b>РОРСАЙТ</b> Задачи – Панели мониторинга Доски Agile                 | Отчеты Проект      | ы                                                                                 | Войти |
|------------------------------------------------------------------------|--------------------|-----------------------------------------------------------------------------------|-------|
| Все ▼ Q Запрос                                                         |                    |                                                                                   |       |
| lобро пожаловать! < <u>1 новая</u>                                     |                    |                                                                                   |       |
| Поддержка                                                              |                    |                                                                                   |       |
| Наши специалисты оказывают клиентам и партнерам компании комплексную т | гехническую поддер | жку по всем вопросам эксплуатации программных продуктов.                          |       |
| Здесь Вы можете:                                                       |                    |                                                                                   |       |
| Ознакомиться с инструкциями по работе с порталом поддержки             |                    |                                                                                   |       |
| Просмотреть список задач                                               |                    |                                                                                   |       |
| Создать новую задачу                                                   |                    |                                                                                   |       |
| Скачать обновления                                                     |                    |                                                                                   |       |
| Ознакомиться с документацией                                           |                    |                                                                                   |       |
| Пройти обучение                                                        |                    |                                                                                   |       |
| Ознакомиться с условиями технической поддержки                         |                    |                                                                                   |       |
| Презентация нового портала поддержки                                   |                    |                                                                                   |       |
|                                                                        |                    |                                                                                   |       |
| #{Актуальные задачи по АР 9.0} <sup>1</sup>                            | Q                  | #{Исправления в АР 9.0} <sup>1</sup>                                              | S     |
| 6 FP-1466 Вопросы при работе с рабочей книгой                          |                    | FP-4129 Fore.NET. Ошибка компилятора, при реализации интерфейсов Net<br>платформы |       |
|                                                                        |                    |                                                                                   |       |

#### Рисунок 5. Интерфейс портала поддержки

В настоящей инструкции приведено описание работы с обращениями Пользователей (раздел Задачи), описание функциональности других разделов (Панели мониторинга, Доски Agile, Отчеты, Проекты) приведено в справочной системе <u>YouTrack Standalone 2019.1 Help</u>. Ссылка на Справку размещена в правом нижнем углу окна.

## Создание новой задачи

Для создания новой задачи выполните следующие действия:

- Зайдите на портал поддержки по ссылке <u>https://support.fsight.ru/</u> и авторизуйтесь.
- На открывшейся странице, в верхней части экрана, нажмите кнопку «Новая задача» (Рисунок 6).

| ФОРСАЙТ        | Задачи 🚽 | Панели мониторинга | Доски Agile | Отчеты | Проекты | Новая задача 👻 |
|----------------|----------|--------------------|-------------|--------|---------|----------------|
| Все ▼ Q Запрос |          |                    |             |        |         |                |

#### Рисунок 6. Создание задачи

Примечание. На каждую проблему заводится отдельная Задача.

В открывшемся окне (Рисунок 7) заполните все поля. В поле «Заголовок» кратко введите суть запроса, в поле «Описание» - подробное описание ситуации и шагов для её воспроизведения. При необходимости к запросу прикрепите файлы (максимальный размер вложений - 10Mb).

|   | Новая задача в проекте Foresight Analytics Platform                                                  |                           |                                        |   |
|---|----------------------------------------------------------------------------------------------------|---------------------------|----------------------------------------|---|
|   | ▶_ (3) ···· Очистить черновик                                                                        | Состояние                 | Зарегистриров                          | J |
| ☆ | Заголовок                                                                                            | Приоритет                 | Обычный                                | N |
|   | Описание                                                                                             | Обоснование<br>приоритета | Заполните<br>обоснование<br>приоритета |   |
|   | :[альтернативный текст](вложение.png) **Жирный** # Заголовок `код` Markdown •                        | Тип                       | Консультация                           |   |
|   | 🛞 Щелкните здесь, чтобы прикрепить файл, перетащите файлы или нажмите Ctrl+V для вставки изображения | Характеристика            | Задать значение                        |   |
|   |                                                                                                    | Продукт                   | Задать значение                        |   |
|   | Отображать для Все пользователи • Сгенерировать URL-адрес шаблона задачи                             | Исправлено в              | Следующая                              |   |
|   | Создать Отмена                                                                                       | bepenn                    | ochen:                                 |   |
|   |                                                                                                    | Наблюдатели 🗽 >           | Наблюдать за<br>задачей                |   |
|   | <ul> <li>Похожие задачи</li> <li>Преавлосмотр</li> </ul>                                             | Доски >                   | — Добавить на<br>доску                 |   |
|   |                                                                                                    |                           |                                        |   |

Рисунок 7. Форма создания задачи

В правой части экрана последовательно заполните свойства задачи. При необходимости повысьте приоритет в поле «Приоритет». При указании высокого приоритета заполните поле «Обоснование приоритета».

Ниже приведен список приоритетов задачи (Таблица 1).

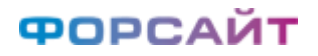

| Наименование<br>приоритета задачи | Характеристика приоритета                                                                                                    |
|-----------------------------------|----------------------------------------------------------------------------------------------------|
| Высокий                           | Задаче присваивается приоритет «Высокий», если пользователь четко указал на ошибку продукта, имеющую серьезное влияние на один или несколько основных бизнес-процессов компании клиента, блокирующую выполнение срочных для бизнеса действий                                                                                                    |
| Обычный                           | Задаче присваивается «Обычный» приоритет, если пользователь указал на ошибку, имеющую незначительное влияние или не имеющую влияние на бизнес-процессы компании клиента, ухудшающую работоспособность продукта, но не нарушающую важных функций продукта и не блокирующую выполнение срочных для бизнеса действий                                                                   |
| Низкий                            | Задаче присваивается «Низкий» приоритет, если пользователь заявил ошибку в продукте,<br>указывающую на незначительные проблемы – частичное нарушение работоспособности,<br>при котором компоненты продукта доступны только в ограниченной степени. С данной<br>проблемой можно продолжать работу. А также присваивается в случае оказания<br>консультации по использованию продукта |

Таблица 1. Наименование и характеристика приоритетов задачи

**Примечание.** При установке приоритета «Высокий» подготовьте отладочную информацию и удаленный доступ.

Укажите «Тип» Задачи: «Консультация», «Ошибка», «Новая функциональность»; а также Характеристику Задачи: «Функциональность», «Удобство», «Производительность».

Выберите «Продукт» (Рисунок 8). В соответствии с выбранным продуктом отобразится дополнительное поле «Компонент» (Рисунок 9). Выберите «Компонент».

| Состояние                 | Зарегистриров Ф          | Состояние                 | Зарегистриров Ф                        |
|---------------------------|--------------------------|---------------------------|----------------------------------------|
| Приоритет                 | Обычный N                | Приоритет                 | Обычный N                              |
| Обоснование<br>приоритета | Заполните<br>обоснование | Обоснование<br>приоритета | Заполните<br>обоснование<br>приоритета |
|                           | приоритета               | Тип                       | Консультация                           |
| Тип                       | Консультация             | Характеристика            | Задать значение                        |
| Характеристика            | Задать значение          | Продукт                   | FP 9.0                                 |
| Продукт                   | Задать значение          | Компонент                 | Задать значение                        |
| Исправлено в              | Q Filter items           | Затронутые версии         | <b>Q</b> Filter items                  |
| версии                    | FP 9.0                   | Исправлено в              | 1. Отчетность                          |
|                           |                          | версии                    | 1.1 Аналитические панели               |
| наолюдатели >             | ьюджетирование Б         | Наблюдатели - >           | 1.2 Регламентные отчеты                |
|                           | Инвестирование И         |                           | 1.3.Экспресс-отчеты                    |
| доски >                   | Мобильная платформа М    | Доски >                   | 1.4 Анализ временных рядов             |
|                           | PP 8.2                   |                           | 1.5 Формы ввода                        |

Рисунок 8. Выбор продукта

#### Рисунок 9. Выбор компонента

- В поле «Затронутые версии» укажите номер сборки, для которой актуальна описанная ситуация.
- При указании Типа задачи «Ошибка» также заполните дополнительные поля «Операционная система» и «СУБД», в остальных полях при желании оставьте значение по умолчанию.
- После заполнения всех свойств нажмите кнопку «Создать».

Задача будет создана в состоянии «Зарегистрирована» и ей будет присвоен номер. В процессе обработки состояние задачи изменяется.

Ниже приведен список состояний Задачи и описаны характеристики состояния (Таблица 2).

| Наименование состояния<br>задачи | Характеристика состояния                                                                                                    |
|----------------------------------|----------------------------------------------------------------------------------------------------|
| Зарегистрирована                 | Задача, которая зарегистрирована на портале поддержи и ожидает перевода в                                                     |
| 0=                               |                                                                                                    |
| Открыта                          | Задача, назначенная в очередь для обработки сотрудником СТП                                                                   |
| В обработке                      | Задача, которую Исполнитель принял в обработку                                                                                |
| Ожидает ответа                   | Задача, по которой Исполнителем запрошены уточнения у Пользователя                                                            |
| Неполная                         | Задача, по которой Исполнителем были запрошены уточнения у Пользователя, но информация не была предоставлена в течение 7 дней |
| Направлена разработчику          | Задача, по которой заявленная проблема направлена на исследование и/или исправление                                           |
| Ожидает подтверждения            | Задача, по которой было предоставлено решение заявленной проблемы                                                             |
| Подтверждена                     | Задача, по которой Пользователь подтвердил решение заявленной проблемы                                                        |
| Без подтверждения                | Задача, по которой было предоставлено решение заявленной проблемы, но Пользователь не подтвердил его в течение 7 дней         |
| Дубликат                         | Задача – дубликат уже заявленной ранее проблемы                                                                               |

Таблица 2. Наименования и характеристики состояний Задачи

## Обработка задачи на портале поддержки

После создания Задачи назначается её Исполнитель — сотрудник СТП. Исполнитель переводит Задачу в Состояние «В обработке» для подготовки решения.

Если по задаче требуется дополнительная информация, то Состояние Задачи будет изменено Исполнителем на «Ожидает ответа». Для предоставления уточнений в СТП Пользователю необходимо выполнить следующие действия:

- Откройте задачу, нажав на ее название. При этом отобразится вся история работы с выбранной задачей.
- В открывшемся окне добавьте комментарий и при необходимости прикрепите файлы.
- Затем переведите задачу в состояние «Открыта» (Рисунок 10).

| Состояние   | Ожидает ответа           | 5 |            |
|-------------|--------------------------|---|------------|
| Заказчик    | Q Filter items           |   |            |
|             | открыта                  |   | Open       |
| Приоритет   | неполная                 |   | Incomplete |
| Обоснование | Заполните<br>обоснование |   |            |

Рисунок 10. Смена состояния задачи

После поступления уточнений в СТП Исполнитель переводит задачу в Состояние «В обработке» и продолжает работу с ней.

Если дополнительная информация от пользователя не поступила в СТП в течение 7 календарных дней, то задача закрывается и ей присваивается Состояние «Неполная».

#### Предоставление решения и закрытие задачи

После выполнения задачи и предоставления Исполнителем решения ей присваивается Состояние «Ожидает подтверждения».

В этом состоянии Пользователь проверяет и оценивает качество выполнения задачи и при необходимости повторно может вернуть задачу в работу.

#### Поиск задачи на портале поддержки

Для поиска задачи необходимо выполнить следующие действия:

- Перейдите в раздел Задачи.
- В открывшемся окне используйте один из предложенных способов поиска:
  - просмотр списка задач;
  - ввод поискового запроса по значениям;

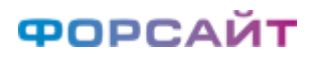

- использование автофильтров;
- использование сохраненных поисков (Рисунок 11).

| Bce 🔻                                                                | форма #{ <u>формы ввода</u> } |                               |                         |                 |                            | × 👻 Q                   |
|----------------------------------------------------------------------|-------------------------------|-------------------------------|-------------------------|-----------------|----------------------------|-------------------------|
|                                                                      | Найдено задач: 14. Резуль     |                               | пс                      | оисковая фраза  |                            | Отчеты                  |
|                                                                      |                               | #                             | фильтраци               | ия по значению  |                            |                         |
| ПРОЕКТЫ 0                                                            | < □ 1. ■ 3                    | -                             | ИСКЛН                   | очить значение  | Компактный режим -         | ÷ 🔅                     |
| TEEN 0                                                               |                               | тег:                          | ИС                      | спользовать тег |                            |                         |
|                                                                      | ≡ 🗌 PP-487 tes                | обновлена:                    | ИСПОЛЬЗО                | вать обновлена  |                            | юсть 19:17              |
| СОХРАНЕННЫЕ ПОИСКИ 3                                                 | Инструменты ра Формы в        | обновлена кем:                | исполь:                 | зовать обновил  | уто Неизвестно             | a 🛉 🗖 2                 |
| 🗴 Назначенные на меня 👘 0                                            |                               | прокомментирована:            | использовать проко      | омментирована   |                            | 47.42                   |
| 🚨 Прокомментированные мн 1                                           |                               | комментатор:                  | использова              | ть комментатор  |                            | юсть 17.13              |
| 🚨 Созданные мной 🛛 2                                                 | Инструменты Формы вво         | создана:                      | исполь                  | зовать создана  | стно Следующая ве          | A 10 41                 |
|                                                                      | PP-284 OL                     | дата завершения:              | использовать да         | ата завершения  |                            | Партнёр мар 15          |
| ФИЛЬТРЫ                                                              | Выберите значение Конс        | проект:                       | испол                   | њзовать проект  | 8.2.212, 8.2.213, 8.2.214, | <b>i</b> 🗰 3            |
| ⊞ Проект<br>— —                                                      |                               | чья:                          | использо                | вать заявитель  |                            | Dontuön dun 20          |
| ⊞ ler                                                                |                               | id задачи:                    | ИСПОЛЬЗ)                | овать id задачи | _                          | партнер янь 29          |
| ⊞ Создана<br>⊡ Обизатели                                             | Выберите значение Ошибка      | Дублирована:                  | использ                 | овать Дубликат  | Следующая версия           |                         |
| Обновлена                                                            | PP-286 He                     | Дублирует:                    | использ                 | овать Дубликат  |                            | Партнёр янв 29          |
| <ul> <li>В Основил</li> <li>Пата завершения</li> </ul>               | Выберите значение Консульт    | Используйте Tab для автодопол | лнения первого элемента |                 | Следующая версия           | a 🔒 📭 1                 |
| Дата завершения Эаявитель                                            | PP 290 Mr                     | епцание карты при см          | ене отметки             |                 | Улаленн                    | ий пользователь, янв 29 |
| Ш Голосовал                                                          | D. C                          |                               | Demons                  | 0.0.000         | 0                          |                         |
| <ul> <li>Затронутые версии</li> </ul>                                | опоста страналение опоска     | ООЫЧНЫЙ                       | Решена                  | 0.2.220         | следующая версия           | 4                       |
| Приоритет                                                            | PP-274 Πρ                     | едоставьте пожалуйс           | та Windows инсталля     | тор сервера лі  | ицензийдля Удаленни        | ый пользователь янв 26  |
| Остояние                                                             | PP8.1                         |                               |                         |                 |                            |                         |
| 포 Компонент платформы                                                | Выберите значение Ошибка      | Обычный                       | Проверена               | 8.2.197         | Следующая версия           | <b>i</b> 4              |
| ⊕ Тип                                                                |                               | ддержка Always On Av          | vailability Groups (SQL | _ Server)       |                            | Партнёр янв 26          |
| 🗉 Версия Prognoz Platform                                            | Выберите значение Ошибка      | Обычный                       | Проверена               | 8.2.197         | Следующая версия           | a 🖌 🔳 3                 |
| Инструменты расширений                                               | Р <u>Р 154</u> Да             | нные записываются с           | : неправильной коди;    | зовкой          |                            | Партнёр янв 26          |
| <ul> <li>исправлено в версии</li> <li>Опорожность система</li> </ul> | Выберите значение Ошибка      | Обыцный                       | Проверена               | 8 2 1 9 7       | Спетующая версия           |                         |

Рисунок 11. Пример поиска задачи с помощью поискового запроса